## ΕΙΣΟΔΟΣ ΜΑΘΗΤΩΝ ΓΙΑ WEBEX MEETING

1. Γράφουμε στο firefox την διεύθυνση του μαθήματος του αντίστοιχου καθηγητή, αυτή είναι της μορφής.

<mark>https://minedu-gov-gr.webex.com/ <όνομα</mark> mail <mark>καθηγητή</mark>>

2.Στην αρχική οθόνη εμφανίζεται να αποθηκεύσει το αρχείο webex.com πατάτε διπλό κλικ και εγκαθίσταται το webexapp, και τέλος εμφανίζεται το join meeting.

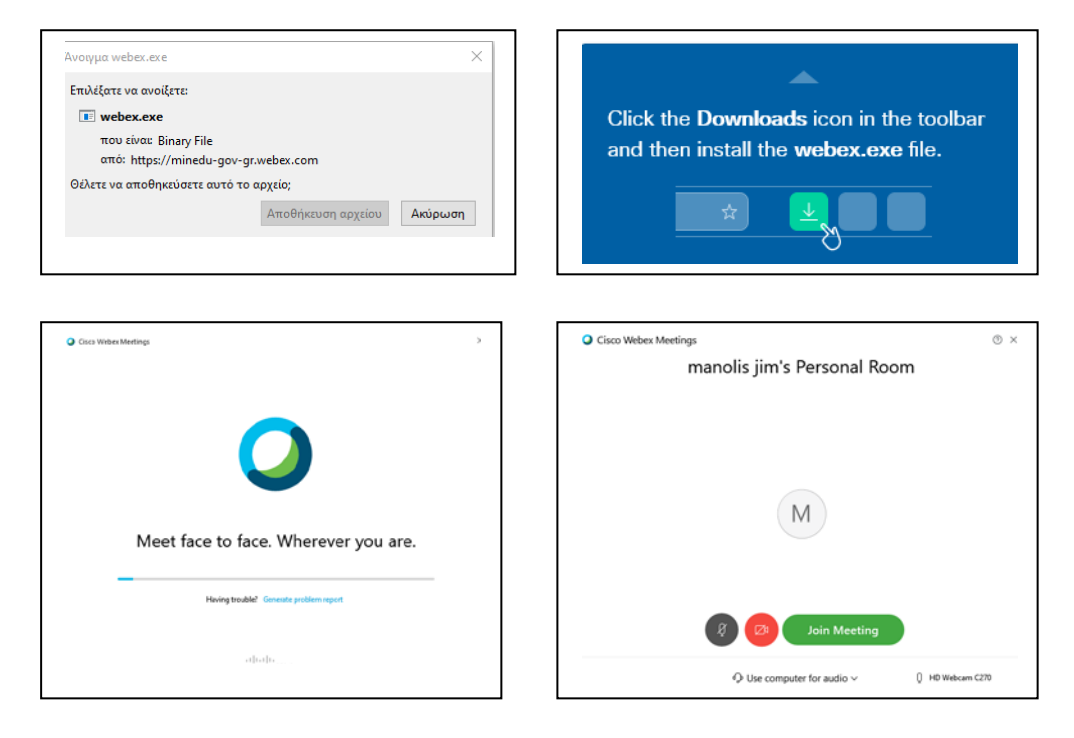

**3. Αν δεν μπορούμε να εγκαταστήσουμε το** webex.app μπορούμε να πάμε και από την επιλογή

## Join from your browser

αφού συμπληρωθούν ,ΟΝΟΜΑ ΚΑΙ ΜΑΙL και κάνει κάποιες ρυθμίσεις που εμφανίζονται για το μικρόφωνο και κάμερα μπαίνουμε τελικά στο μάθημα .

| manolis jim's Personal Room |            |
|-----------------------------|------------|
| Enter your information      |            |
| Your full name              |            |
| Email address               | (Optional) |
| Next                        |            |

4. Θα περιμένουμε μέχρι ο καθηγητής θα μας κάνει admit οπότε και μπαίνουμε κανονικά στο μάθημα .